# Инструкция по установке клиента SecoClient и подключению к удаленному рабочему.

## Установка и запуск клиента SecoClient на ПК

Для скачивания клиента в браузере перейдите по адресу: https://45.146.42.51 При возникновении ошибки подключения:

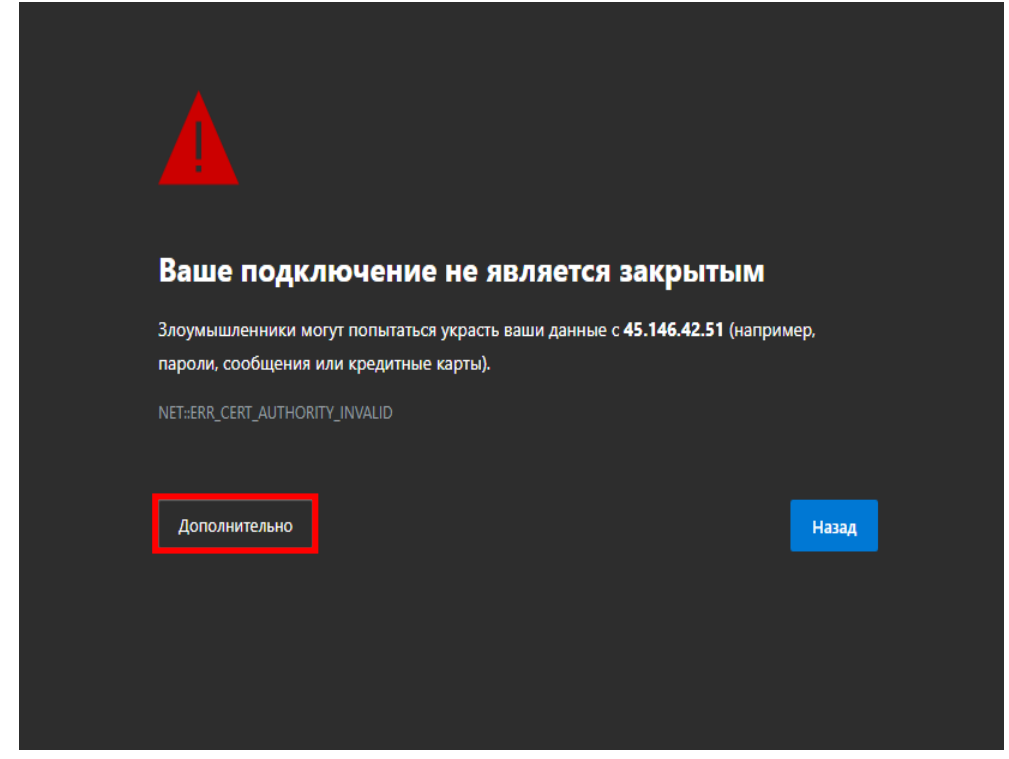

Нажмите «Дополнительно – перейти на 45.146.42.51»:

| Ваше подключение н                    | не является закрытым                            |          |
|---------------------------------------|-------------------------------------------------|----------|
| Злоумышленники могут попытаться у     | красть ваши данные с <b>45.146.42.51</b> (напр  | ример,   |
| пароли, сообщения или кредитные ка    | рты).                                           |          |
| NET::ERR_CERT_AUTHORITY_INVALID       |                                                 |          |
| Скрыть дополнительные сведения        |                                                 | Назад    |
| Этому серверу не удалось доказать,    | , что он является <b>45.146.42.51</b> . Его сер | отификат |
| безопасности не является доверенн     | ным для операционной системы ваше               | го       |
| компьютера. Причиной может быть       | ь неправильная настройка или попытк             | a        |
| злоумышленника перехватить ваше       | е подключение.                                  |          |
| Перейти на 45.146.42.51 (небезопасно) |                                                 |          |

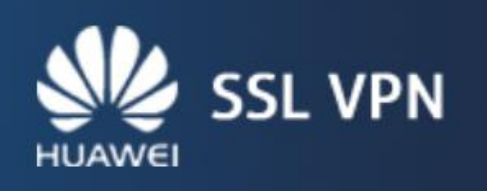

To screen the security alert box, please install the certificate. The certificate will accelerate your access rate.<u>Certificate installation guide Download Certificate here</u>

In certificate with accelerate your access tate <u>certificate</u> <u>installation guide</u> <u>Download Certificate here</u> When using USB Key certificate authentication, visit or refresh this page after inserting the USB Key. Please install the <u>Chrome Extension</u> before the first login.

| ~       |
|---------|
|         |
|         |
| Version |
|         |

| Загрузить "secoclient-win-64.exe"?         |          |        |
|--------------------------------------------|----------|--------|
| Имя файла: secoclient-win-64.exe           |          |        |
| Размер файла: 20,29 МБ                     |          |        |
| Узел: 45.146.42.51                         |          |        |
| Размещение: C:\Users\r.burganov\Do         | ownloads |        |
| Всегда сохранять файлы в указанный каталог |          |        |
| Сохранить Сохранить как                    | Открыть  | Отмена |

Запускаем файл установки: secoclient-win-64.exe: - жмем «**Next**»

![](_page_2_Picture_1.jpeg)

#### - нажимаем «I Agree»:

| 🟮 SecoClient Setup —                                                                                                    | ×       |
|----------------------------------------------------------------------------------------------------|---------|
| License Agreement                                                                                                    | <b></b> |
| Please review the license terms before installing SecoClient.                                                                                                    | U       |
| Press Page Down to see the rest of the agreement.                                                                                                    |         |
| HUAWEI TECHNOLOGIES CO., LTD.                                                                                                    | ^       |
| Software License for any User                                                                                                    |         |
| Important prompt: This agreement is the license for any users of the<br>software signed by you and<br>HUAWEI TECHNOLOGIES CO., LTD ("Huawei"). The software in the<br>agreement includes presswork, electrical documentation and computer<br>program, User Manual, Maintenance Manual and some other related<br>documentation ("software"). If you have installed, copied or used the |         |
| If you accept the terms of the agreement, click I Agree to continue. You must accept the<br>agreement to install SecoClient.                                                                                                    |         |
| Nullsoft Install System v2.46.2-Unicode                                                                                                    |         |
| < Back I Agree Can                                                                                                    | cel     |

![](_page_3_Picture_0.jpeg)

На рабочем столе вашей операционной системы находим ярлык «**SecoClient»** и запускаем приложение.

![](_page_3_Picture_2.jpeg)

В открывшемся окне вводим нажимаем «Новое соединение»:

![](_page_3_Picture_4.jpeg)

-после выполнения процедуры установки нажмите «Finish»:

В открывшемся окне необходимо ввести следующие параметры подключения и нажмите сохранить:

Имя соединения: OVB\_Port Адрес шлюза: 45.146.42.51 Порт: 443

| 🟮 Сведения соединени: | я                                                                                                    | ×   |
|-----------------------|----------------------------------------------------------------------------------------------------|-----|
| 1                     |                                                                                                    |     |
| 🔗 SSL VPN             | Имя соединения<br>OVB_Port<br>Описание                                                                                       | *   |
|                       | Адрес шлюза<br>45.146.42.51 * Порт 443<br>Режим туннеля<br>Автоопределение •<br>Перезапись машрута (?)<br>Алгоритм GmSSL (?) | * 🕂 |
|                       | Отмена Сохранить                                                                                                    |     |

Теперь можно подключиться к VPN серверу:

| () SecoClient                  | ×           |
|--------------------------------|-------------|
| SecoClient                     | HUAWEI      |
| Соединение OVB_Port Соединение |             |
| <u>Настро</u>                  | ойки прокси |

Нажмите «Соединение», после введите:

Имя пользователя: ваш логин для входа на рабочий компьютер, пример :r.burganov Пароль: Ваш пароль от учётной записи ПК

Галочку: «Запомнить пароль» необходимо снять, иначе при смене пароля после истечения срока будет ошибка при авторизации.

| 🏮 Войти 🛛 🕹 🗙                                                  |
|----------------------------------------------------------------|
| SecoClient                                                     |
| Адрес сервера 45.146.42.51:443  С Автоматически Учетные данные |
| Имя пользователя r.burganov                                    |
| Пароль •••••                                                   |
| Запомнить пароль Автоматический вход                           |
| Войти                                                          |

При первом входе у вас появиться ошибка:

| 🔋 Предупр                                                                                                    | еждение                           |                                      | $\times$ |
|----------------------------------------------------------------------------------------------------|-----------------------------------|--------------------------------------|----------|
|                                                                                                    | Предупреждение<br>ненадежный серт | об опасности:<br>ификат сервера VPN! |          |
| Сертификат, выпущенный сервером, ненадежный.<br>Нажмите "Изменить настройки", задайте пропуск этого<br>сигнала тревоги или импортируйте надежный<br>сертификат, следуя инструкциям в разделе "Справка",<br>чтобы обработать этот сигнал тревоги. |                                   |                                      |          |
|                                                                                                    | Изменить настройки                | <u>Справка</u>                       |          |
|                                                                                                    |                                   | Продолжить Отмена                    |          |

Необходимо нажать «Изменить настройки и снять галочку с параметра «Проверка доверенных серверов» и нажмите «Применить – Ок»:

| 🔞 Опция                             | ×         |
|-------------------------------------|-----------|
| SecoClient                          | HUAWEI    |
|                                     |           |
| Автоматический запуск при включений |           |
| 🗔 Проверка доверенных серверов      |           |
| 🔽 Определять новые версии           |           |
| Язык русский 💌                      |           |
|                                     |           |
|                                     |           |
| ОК Отмена                           | Применить |

### И нажмите «Продолжить»:

![](_page_6_Picture_3.jpeg)

## Подключение к рабочему столу через RDP (Удаленный рабочий стол):

Нажимаем кнопку пуск -> Стандартные -Windows -> Подключение к удаленному рабочему столу (удобно вынести ярлык на рабочий стол, возможен запуск командой mstsc.exe из строки выполнить)

В открывшемся окне вводим адрес или имя вашего ПК: пример «172.17.10.242» Пользователь в формате «ovbport\имя пользователя»: пример «ovbport\r.burganov» Нажимаем подключить

| 퉋 Подклн | очение к удаленному рабочему с — 🛛 🛛 🗙                                                         |
|----------|------------------------------------------------------------------------------------------------|
|          | Подключение к удаленному<br><b>рабочему столу</b>                                              |
| Общие Э  | кран Локальные ресурсы Взаимодействие Дополни 🕨                                                |
| Парамет  | ры входа                                                                                       |
|          | Введите имя удаленного компьютера.                                                             |
|          | <u>К</u> омпьютер: 172.17.10.242 ~                                                             |
|          | Пользователь: ovbport\r.burganov                                                               |
|          | При подключении необходимо будет указать учетные<br>данные.                                    |
|          | <u>Р</u> азрешить мне сохранять учетные данные                                                 |
| Парамет  | ры подключения                                                                                 |
|          | Сохранение текущих параметров подключения в<br>RDP-файл или открытие сохраненного подключения. |
|          | Сохр <u>а</u> нить Со <u>х</u> ранить как <u>О</u> ткрыть                                      |
|          |                                                                                                |
| 🔺 Скрыть | параметры Подкл <u>ю</u> чить <u>С</u> правка                                                  |

В открывшемся окне вводим учетные данные Password: ваш пароль от учетной записи

| Безопасность Windows                                                     | ×      | ( |
|--------------------------------------------------------------------------|--------|---|
| Введите учетные данн                                                     | ые     |   |
| Эти учетные данные будут использоваться при подключении к 172.17.10.242. |        |   |
| Бурганов Руслан Ринатович                                                |        |   |
| Пароль                                                                   |        |   |
| ovbport\r.burganov                                                       |        |   |
| Запомнить меня                                                           |        |   |
|                                                                          |        |   |
| ОК                                                                       | Отмена |   |